| Modul   | Statens Refusion                     |
|---------|--------------------------------------|
| Emne    | Genåbn sag for øvrige refusionstyper |
| Rolle   | Indberetter; Sagsbehandler           |
| Version | 8.7.1                                |

Denne vejledning beskriver, hvordan du genåbner en lukket sag for øvrige refusionstyper.

| Trin                                                               | Forklaring                                                                                                    | Navigation                                                                                         |
|--------------------------------------------------------------------|----------------------------------------------------------------------------------------------------|----------------------------------------------------------------------------------------------------|
| Tilgå sagen via<br>oversigtssiden                                  | <ul> <li>Tilgå oversigt over refusionssager:</li> <li>Klik på 'Refusionssager' i headeren.</li> <li>Klik på 'Aktuel løngruppe' i dropdown-menuen.</li> <li>Klik på den sag, du ønsker at genåbne. Herved navigeres du til sagens detaljeside.</li> </ul> | Statens Refusion<br>Refusionssager V Ny indberetning V<br>Aktuel løngruppe<br>Alle mine løngrupper |
| Angiv/rediger<br>slutdato på<br>sagen via<br>sagens<br>detaljeside | På fanen ' <b>Sagsoplysninger</b> ' skal du<br>redigere sagens slutdato, således at du<br>kan lave anmodninger for en periode<br>der ligger efter den tidligere slutdato                                                                                 | <u>         Rediger         </u>                                                                   |
| Genåbn sag                                                         | Klik på knappen <b>'Genåbn sag'</b> .<br>Herved genåbnes sagen.                                                                                                    | Genåbn sag                                                                                         |